Za pristup na stranice za pregled predmeta odete na web stranice Grada (http://www.pula.hr) i odaberete link "Vaši predmeti"

Ovisno o pregledniku, dalje postupate prema dolje navedenim uputama.

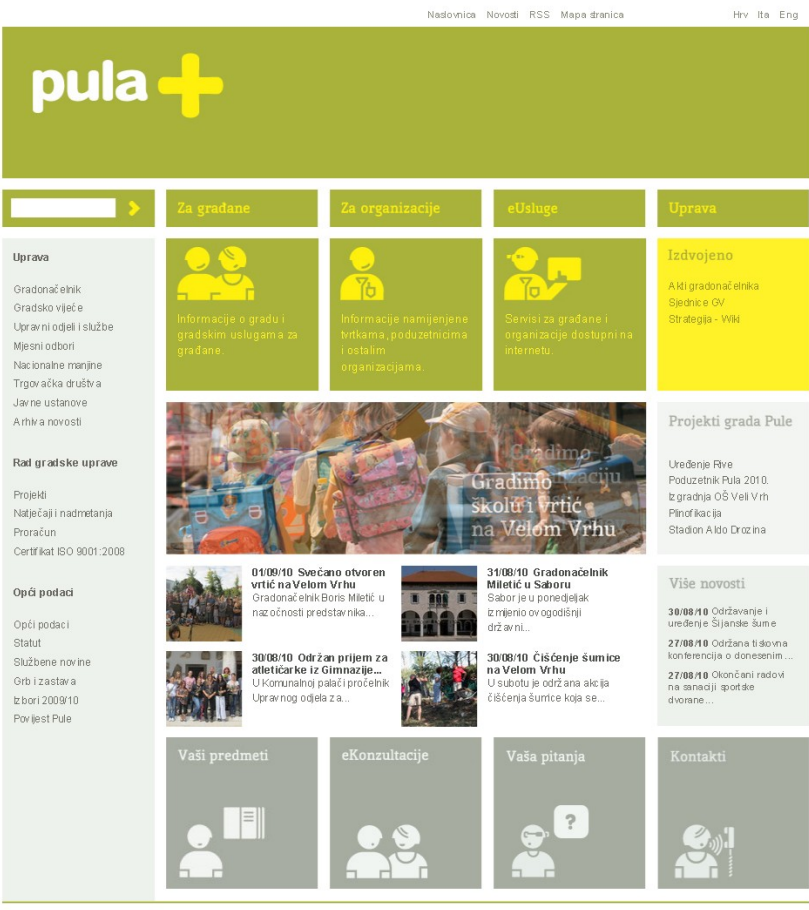

Grad Pula, Forum 1, 52100 Pula, e-mail: info(at)pula.hr - Sva prava pridržana.- dizajn Parabureau - implementacija FWD.HR - web sadržaji Grad Pula

#### IE 8 Odaberi "Yes"

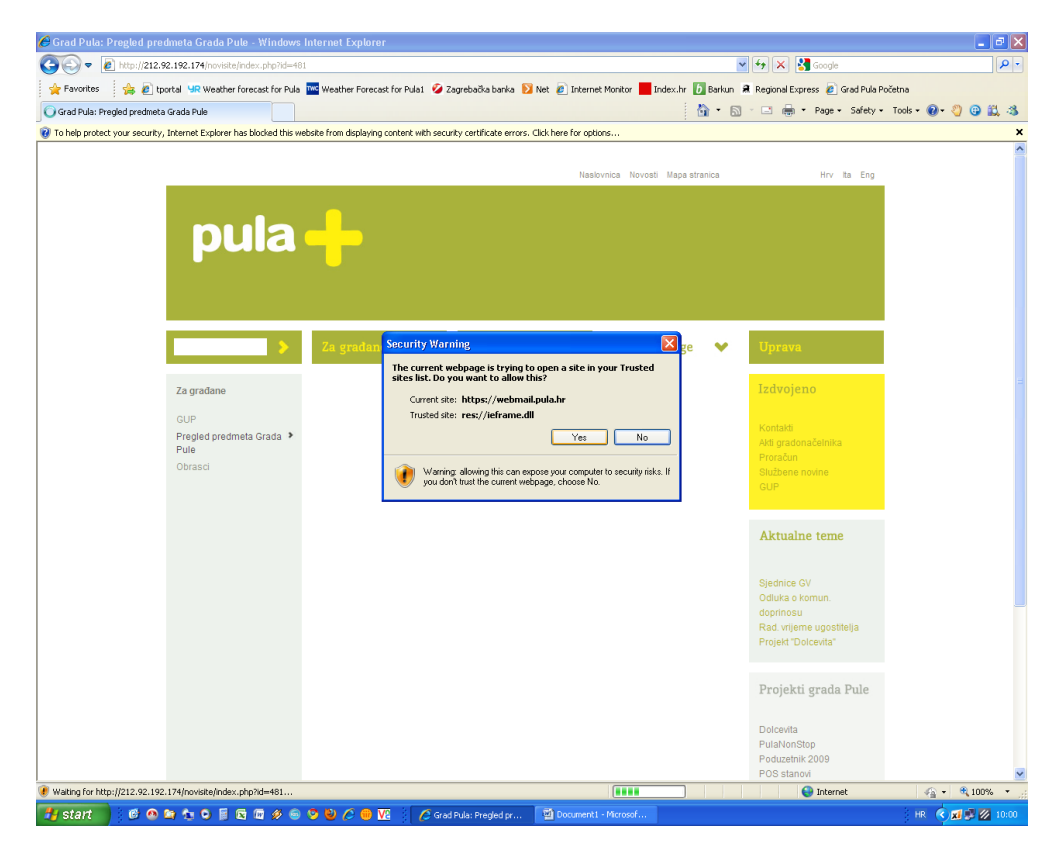

### Klikni na žutu liniju i odaberi "Display Blocked Content"

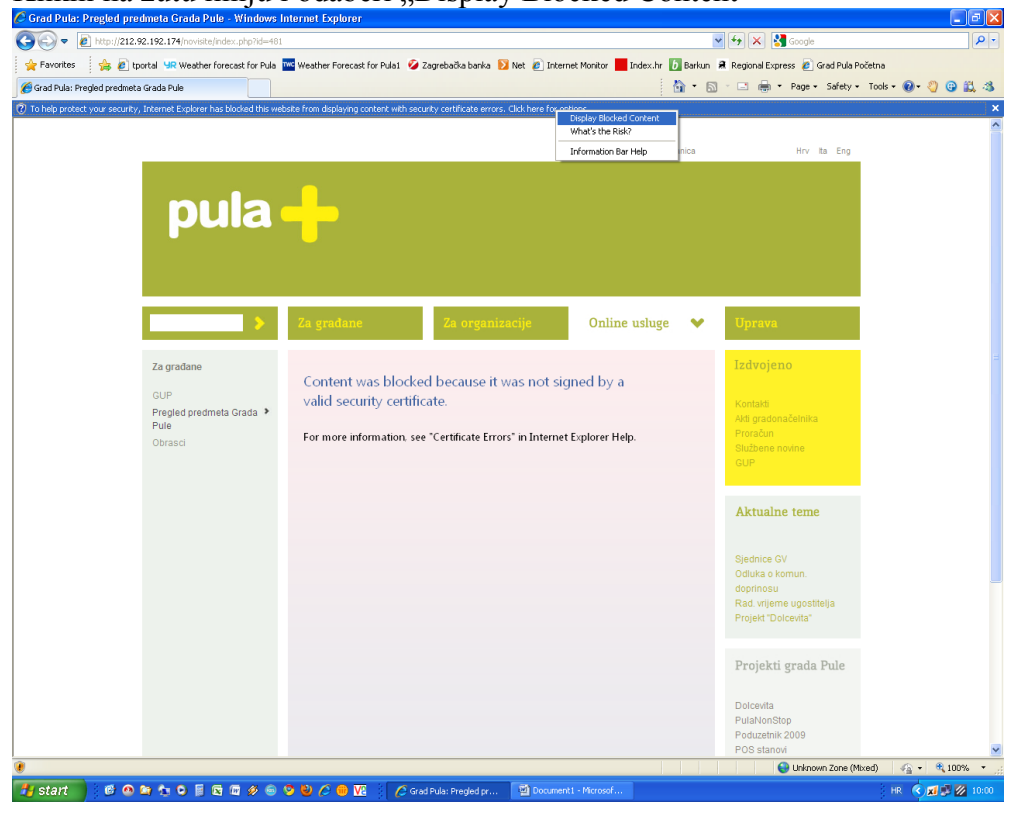

# I to je to

| 🖉 Grad Pula: Pregled predmeta Grada Pule - Windows I | Internet Explorer                                                                                                |                                                                                                |                  |
|------------------------------------------------------|----------------------------------------------------------------------------------------------------|------------------------------------------------------------------------------------------------|------------------|
| C C C Ktp://212.92.192.174/novisite/index.php?id=481 |                                                                                                    | 🖌 🚧 🗙 🚰 Google                                                                                 | <b>ب</b> م       |
| 🖕 Favorites 🛛 🍰 Eportal 🖳 Weather forecast for Pula  | 🚾 Weather Forecast for Pula1. 🥝 Zagrebačka banka Ŋ Net 🔊 Internet Monitor 📕 Index.hr 🚺 Bar                       | kun 🚊 Regional Express 🥫 Grad Pula Po                                                          | četna            |
| 🔗 Grad Pula: Pregled predmeta Grada Pule             | 🛅 •                                                                                                    | 🔝 🗉 🖶 🔹 Page 🔹 Safety 🕶                                                                        | Tools 🔹 🔞 🔹 🍪 🖏  |
| pula                                                 | Nastvnica Hovast Mapa stranica                                                                                   | Hrv Ita Eng                                                                                    | ^                |
|                                                      | Za gradane Za organizacije Online usluge                                                                         | Uprava                                                                                         |                  |
| Za građane<br>GUP                                    | PROVJERA STATUSA ZAHTJEVA                                                                                        | Izdvojeno                                                                                      | Э                |
| Pregled predmeta Grada 🕨<br>Pule<br>Obrasci          | POSTAVLJANJE UPITA<br>Klasifikacijska oznaka:<br>Šifra:                                                          | Kontakti<br>Akti gradonačelnika<br>Proračun<br>Službene novine<br>GUP                          |                  |
|                                                      | Provjeri status zahtjeva                                                                                         | Aktualne teme                                                                                  |                  |
|                                                      | * unesite klasifikacijsku oznaku predmeta i šiffu koju ste dobili prilikom davanja zahtjeva<br>REZULTAT PRETRAGE | Sjednice GV<br>Odluka o komun.<br>doprinosu<br>Rad. vrijeme ugostitelja<br>Projekt "Dolcevita" |                  |
|                                                      |                                                                                                    | Projekti grada Pule<br>Dolcevita<br>PulaNonStop                                                |                  |
| Done                                                 |                                                                                                    | Poduzetnik 2009<br>POS stanovi                                                                 | 🖌 - 🕈 100%       |
| 📲 start 👘 🥴 🗠 🚔 🍖 🍯 📴 🖉 🖉 🧶 🐵                        | 🦻 🔮 🌈 🌐 🌃 👔 🌈 Grad Pula: Pregled pr 🔯 Document 1 - Microsof                                                      |                                                                                                | HR 🔇 🖬 🗭 💋 10:01 |
|                                                      |                                                                                                    |                                                                                                |                  |

### FireFox Odaberi "I Understand the Risk"

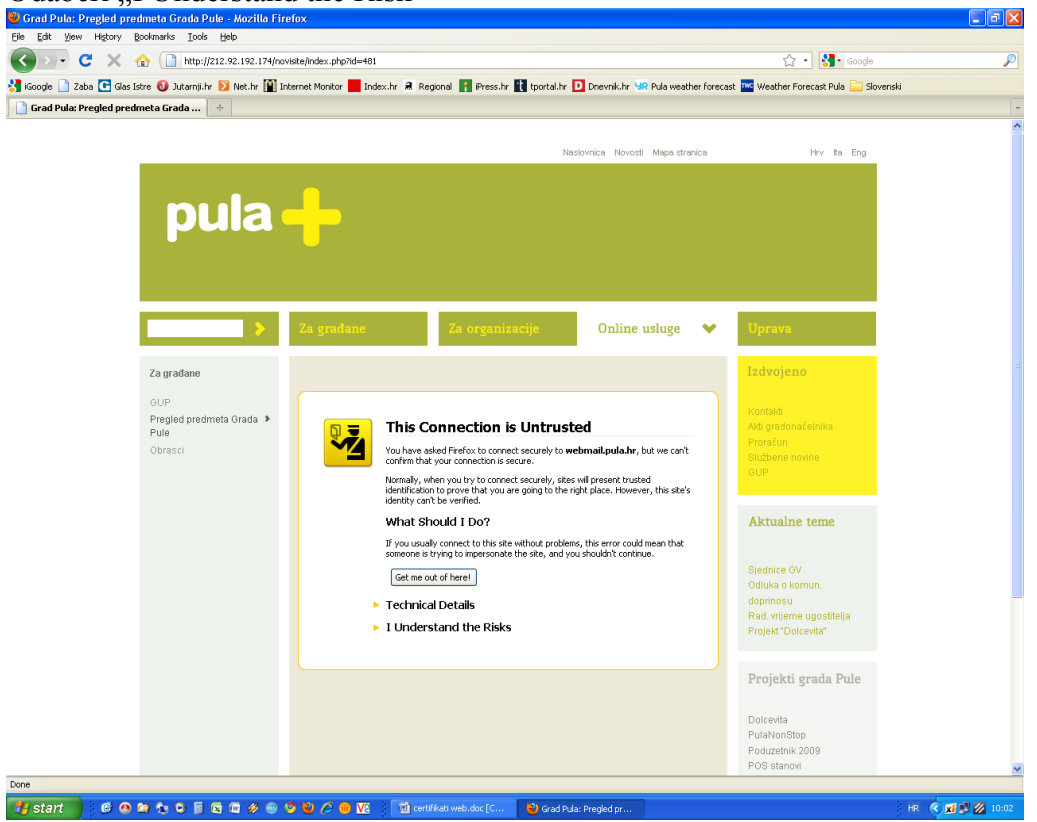

# Odaberi "Add Exception"

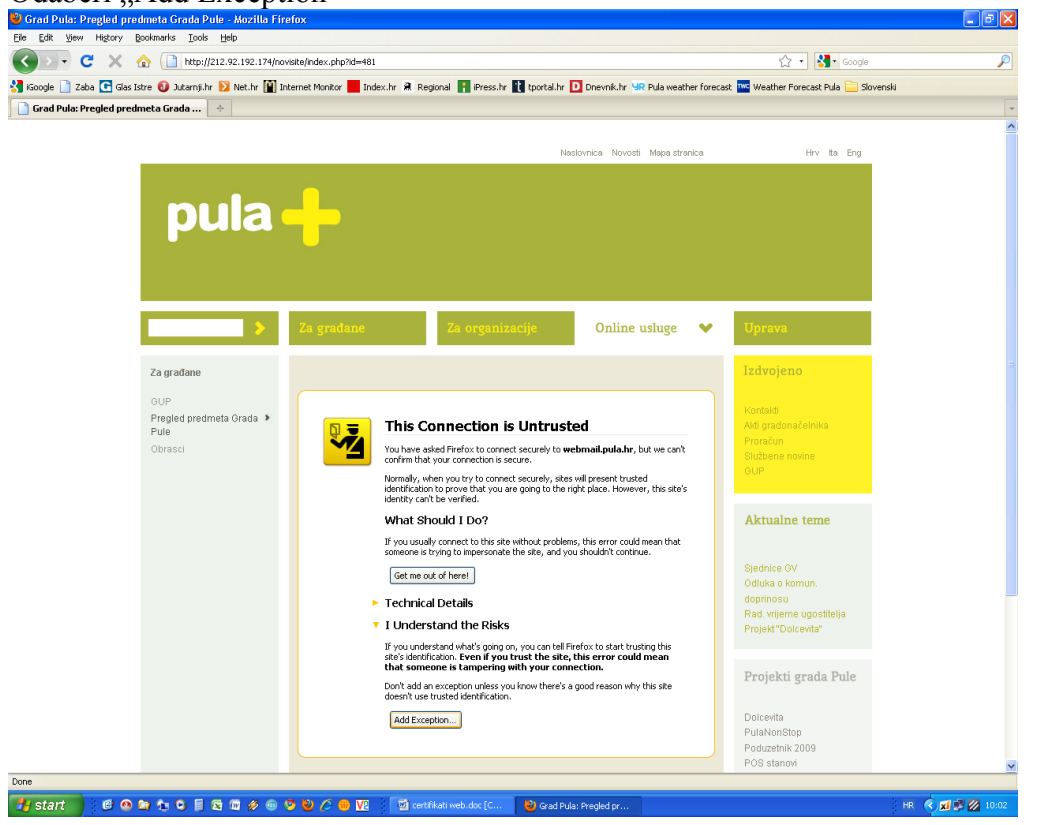

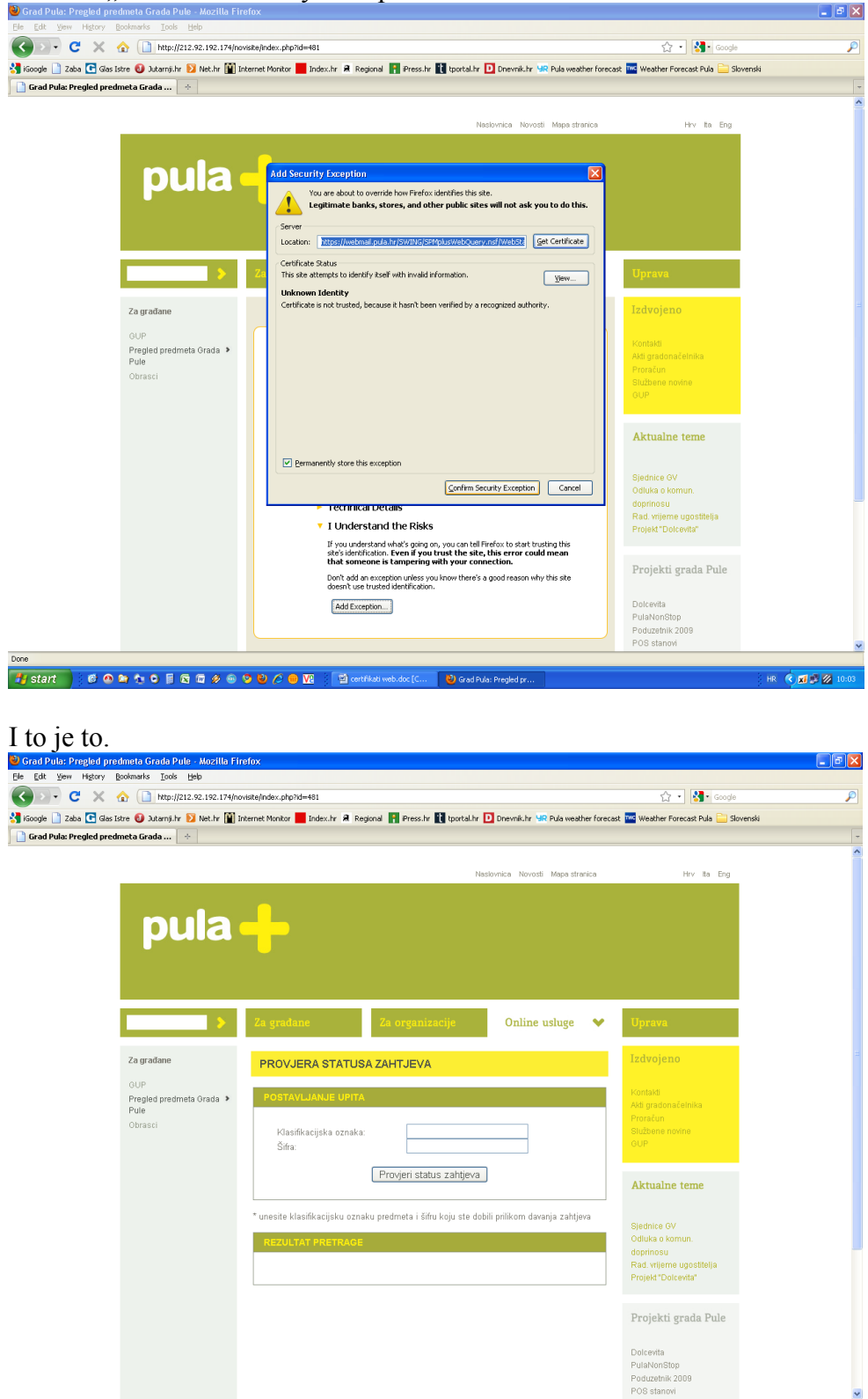

HR 🔇 🐋 🖉 💋

### Odaberi "Confirm Security Exception"

taline 🛃 start 👘 🖉 🗠 油 🏚 o 📄 🗟 🖾 🖉 🖉 🐵 😒 🍪 🖉 🖮 🔯 🗂 🖉 🕲 Grad Pula: Progled |